Ссылка ЭИОС - <u>https://eduoffice.tumgik.ru/</u>.

Для сдачи экзаменов онлайн, необходимо перейти по ссылке предоставленной выше. На сайте войдите в личный кабинет абитуриента через кнопку «вход».

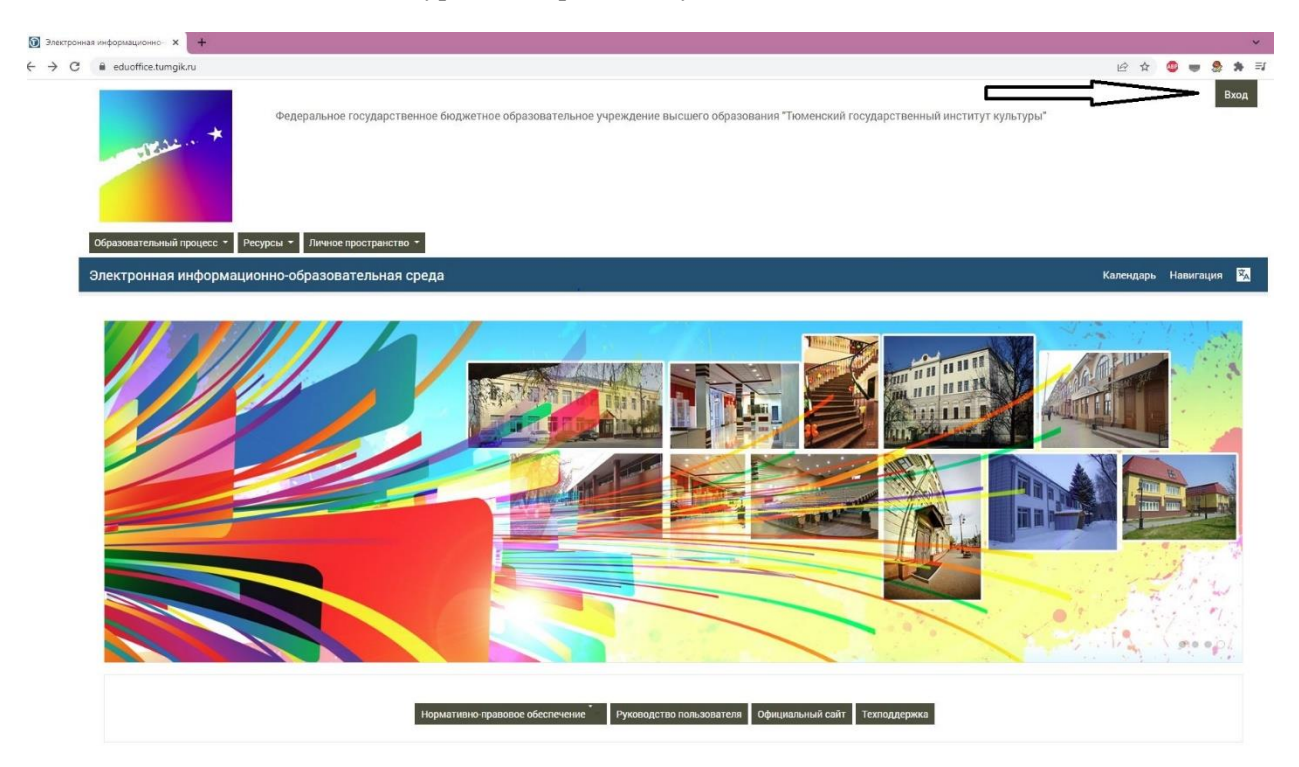

Логин и пароль для входа будут направлены на указанный при подаче заявления адрес электронный почты (не позднее 14 июля 2022 года). Если Вы не получили логин и пароль направьте соответствующее обращение по адресу электронной почты support@tumgik.ru.

После введения логина в личном кабинете кликните по иконке вашего профиля.

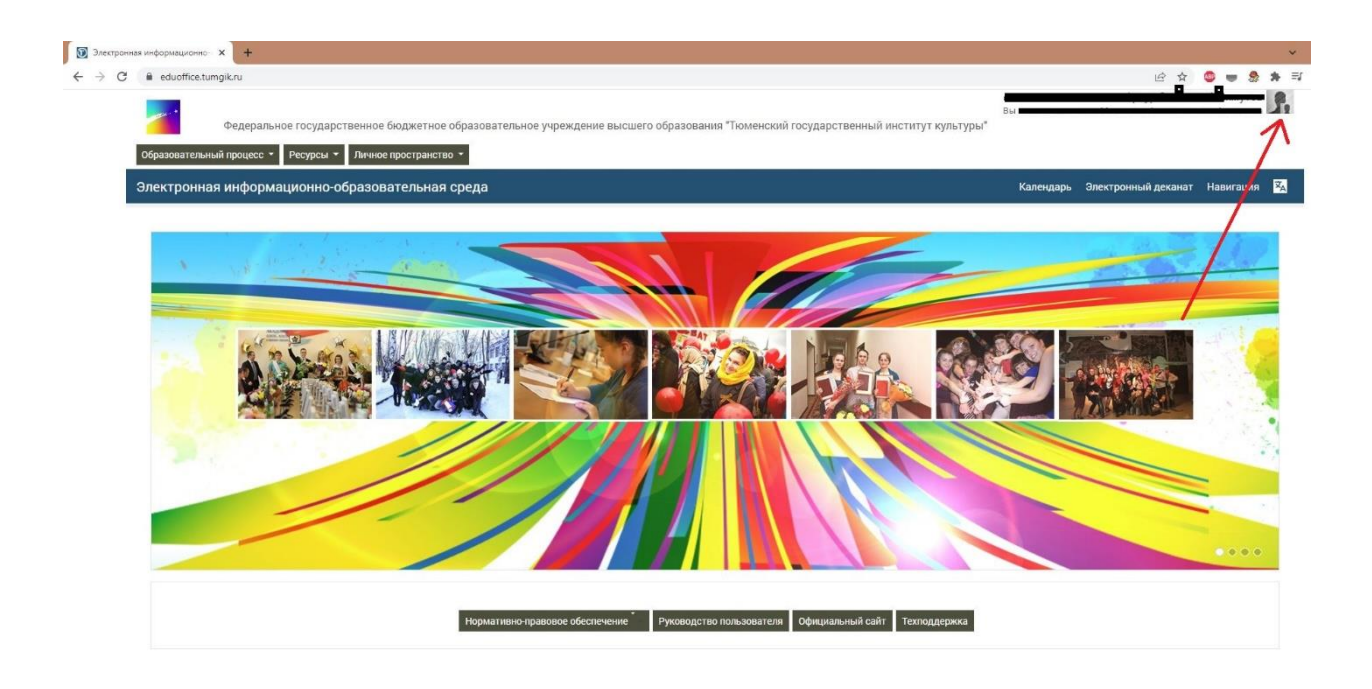

В личном кабинете выбрать раздел «Абитуриент 2022»

| Э Линный кабилет х +<br>← → С е eduoffice.tumoik.ru/mv/                                                         |                                                                                |                              |                                                             |                    |     | ie t         |           |                 | ~<br>* =   |
|----------------------------------------------------------------------------------------------------|--------------------------------------------------------------------------------|------------------------------|-------------------------------------------------------------|--------------------|-----|--------------|-----------|-----------------|------------|
| Федеральное государствен<br>Образовательный процесс • Ресурсы • Ли                                              | нное бюджетное образовательное учреждение высшего обра<br>ичное пространство - | зования "Тюменский государст | гвенный институт культуры"                                  | Вы зашли под имен  | en  |              |           |                 | <b>9</b> , |
| Электронная информационно-обра                                                                                  | азовательная среда: Личный кабинет                                             |                              | (                                                           | D 🗖 🖏              | 31  | <sup>™</sup> |           | <u>99</u><br>99 | Â          |
| 🏠 🔪 Личный кабинет                                                                                              |                                                                                |                              |                                                             |                    |     | Hac          | троить эт | у страни        | щу         |
| Навигация<br>~ В начало<br><b>В Личный кабинет</b><br>> Страницы сайта<br>~ Личный кабинет<br>> Абигурнент 2022 | Информация                                                                     | ександровна Алендеен         | Ва<br>Адрес электронной почты: rite<br>Редактировать данные | s alendeeva01@mail | Lru |              |           |                 |            |
|                                                                                                    | Недавно посещенные курсы<br>Мое портфолио<br>У Рейтинг портфолио               | Нет недавно посещ            | ценных курсов                                               |                    |     |              |           |                 |            |
|                                                                                                    | Место в рейтинге -                                                             |                              |                                                             |                    |     |              |           |                 |            |

В открывающемся окне появится список предметов. Выбрав необходимый к сдаче предмет, в установленное время приступаете к выполнению задания.

| ✓ Npc-homppent 2022 × T ← → C                                | Q 🖻 🖈 🧶 🕊   |
|--------------------------------------------------------------|-------------|
| Абитуриент 2022                                              | Навигация 🔀 |
| 🍖 🔪 Лигиный кабинет 🔪 🖩 .). Абитуриент 2022                  |             |
| Э История Тест по истории Собъявления Объявления             |             |
| Русский язык Тест по русскому языку                          |             |
| Обществознание Тест по обществознанию                        |             |
| <ul> <li>→ Литература</li> <li>тест по литературе</li> </ul> |             |
|                                                              |             |

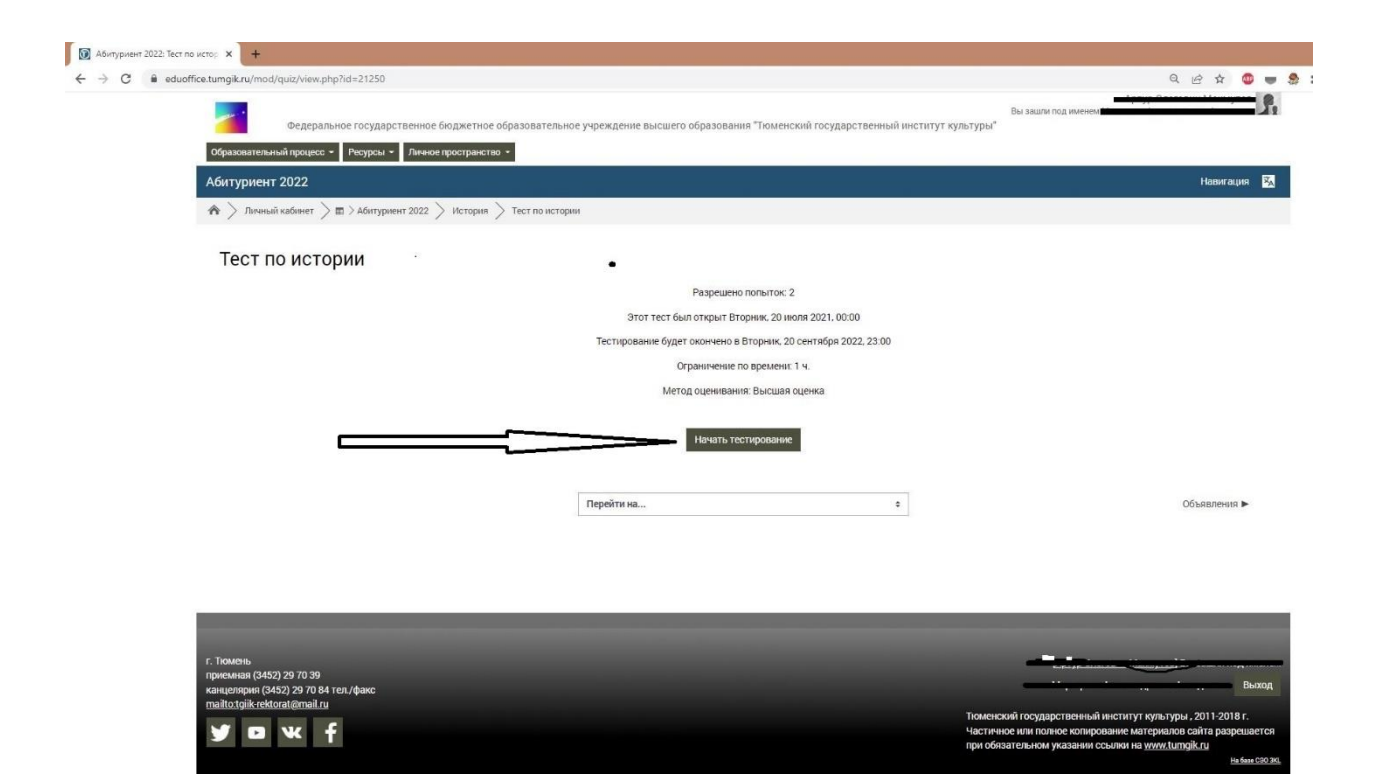

По окончанию теста необходимо его завершить. Время выполнения и количество вопросов зависит от сдаваемого предмета.

| уриент 2022<br>> Личный кабинет 🗦 🖩 > Абит | туриент 2022 > История | > Тест по истории        |   |   |                   |                                            |    |    |    |    |    |    |
|--------------------------------------------|------------------------|--------------------------|---|---|-------------------|--------------------------------------------|----|----|----|----|----|----|
| опрос 40                                   |                        | 2 · · ·                  |   |   |                   | Навигация по тесту                         |    |    |    |    |    |    |
| лл: 4<br>Отметить<br>прос И                |                        | Выберите ¢<br>Выберите ¢ |   |   |                   | 1                                          | 2  | 3  | 4  | 5  | 6  | 7  |
|                                            |                        | Выберите \$              |   |   |                   | 8                                          | 9  | 10 | 11 | 12 | 13 | 14 |
| основание Са                               | нкт-Петербурга         | Выберите \$              |   |   |                   | 15                                         | 16 | 17 | 18 | 19 | 20 | 21 |
|                                            |                        |                          |   |   |                   | 22                                         | 23 | 24 | 25 | 26 | 27 | 28 |
| Іредыдущая страница                        |                        |                          |   |   | Закончить попытку | 29                                         | 30 | 31 | 32 | 33 | 34 | 35 |
|                                            |                        |                          |   |   |                   | 36                                         | 37 | 38 | 39 | 40 |    |    |
|                                            |                        | Перейти на               | ٠ |   | Объявления ►      | Закончить попытку<br>Оставшееся время 0:59 |    |    |    |    |    |    |
|                                            | _                      |                          | _ | _ |                   |                                            |    |    |    |    |    |    |

Результаты прохождения теста будут размещены на официальном сайте Института и в личном кабинете абитуриента не позднее трех дней после его прохождения (в соответствии с Порядком приема).